## **Reference Guide for Roompact**

## **Completing the Apartment Condition Report**

This form is what we use at the end of the year to charge for damages so it is very important you note any issues like holes or scratches in things, missing or broken furniture, or any other issue with your apartment. We don't want you to be charged for any issue that you didn't cause.

- ✓ You must complete the ACR form on Roompact. Screenshots are below to ensure that you know how to get to the form and complete it.
- ✓ <u>If you live in a Calaveras Studio Apartment, please complete the Studio ACR form on Roompact.</u> The only difference is that the bedroom and living room are combined in the same area.
- ✓ For Townhouse Apartments, please fill out the Bedroom section including both bedrooms if you have two bedrooms. Remember, you must only occupy your own assigned space.
- ✓ If you do not complete this form you will not be able to contest any damage charges related to your room/apartment at the end of the year. So remember that this form is to protect you and it is in your best interest to fill it out quickly and accurately.
- ✓ The ACR is split into four areas: Living Room, Kitchen, Bathroom, and Bedroom. You must report any and all damages in each area. The Studio Apartment has Living Room and Bedroom joined together.
- ✓ Under each area, you may select an item that is damaged in a dropdown option. Once you select the item, describe the condition of the item. Photos in a JPEG format can be attached. If there are more than one item damaged in the area, you may select "Add Response" under the Upload section.
- ✓ Only report damaged items. A damaged item include: broken furniture, large holes/scraps, lights or appliances not working, etc.
- ✓ Do not report items that are "Normal Wear and Tear" which includes: chipped veneer on furniture, small hole in window screens, scuff marks or pinholes on wall surfaces, small tears, small stains or soil marks on carpet.
- ✓ This form is not a request for maintenance. Requests for repairs must be emailed to iamhome@pacific.edu.
- $\checkmark$  See the back for a completed example of an RCR/ACR
- ✓ If there are no damages in the respected area, you can skip to the next section. If you do not have ANY damages in the apartment, you may proceed to the end.
- $\checkmark$  You must agree to all statements stated below the ACR before submitting the ACR.
- ✓ The last day to submit your ACR is on August 26<sup>th</sup>, 2020. Once you submit your ACR, you only have 48 hours to make any last minute changes.

## **Screenshot Steps to completing the Apartment Condition Report**

Step by Step Guide begin on Next Page

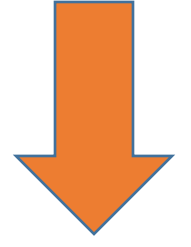

Step 1: Sign on to Roompact with your Pacific ID and Password. The link is: <u>https://roompact.com/dash</u>. Once you are on your Main Page or the Dashboard, you will see a column on the left with tabs. Select the tab titled Forms.

| <b>VROOMPACT</b>                              | ≡ ୭                                                                                            |                                                                                                    |                                                                                                    |
|-----------------------------------------------|------------------------------------------------------------------------------------------------|----------------------------------------------------------------------------------------------------|----------------------------------------------------------------------------------------------------|
|                                               | Hub 1 Incomplete Tasks                                                                         |                                                                                                    |                                                                                                    |
|                                               | Start a discussion                                                                             | Į.                                                                                                    | Roompact Hub<br>Welcome to your Hub. Here, you can initiate and                                                                                                    |
| م <i>د</i> Logged in as<br>Mel Conde <b>ن</b> | University of the Pacific 000                                                                  | University of the Pacific 0000                                                                                                    | at your institution in real time. If someone replies to a<br>post that you have either made or replied to, you will<br>receive a reply notification in the top bar, allowing |
| & Hub                                         | Discussion - 7 months ago<br>Where is the floor meeting on the 16th?                           | Good luck to all students!                                                                                                    | you to quickly write a reply. Simply leaving this page<br>open will allow you to stay connected with other<br>Roompact users in your institution.                            |
| <ul> <li>Forms</li> <li>Agreements</li> </ul> | Add a comment                                                                                  | Add a comment                                                                                                    | Manage Desktop Notifications                                                                                                    |
| 🗲 My Account 🔹                                | University of the Pacific 0000                                                                 | University of the Pacific 0000                                                                                                    | Y Follow @Roompact                                                                                                    |
| • Help •                                      | Oliscussion - 7 months ago     I was informed I changed rooms, even though I didn't            | We Discussion - 12 months ago                                                                                                    |                                                                                                    |
|                                               | More ✓<br>7 months ago<br>same<br>7 months ago<br>same<br>7 months ago<br>same<br>7 months ago | 12 months ago         Roompact is a central hub for Residential Life and Housing.         You can receive notifications about upcoming events here.         Roommate agreements will also be done through this         system as well.         12 months ago         What about Room Checks and Damages form? |                                                                                                    |

Step 2: After selecting Forms, you will be brought to this page. Select Apartment Condition Report or Studio Calaveras Apartment Condition Report (ONLY if you have a studio) to complete your ACR.

| <b>VROOMPACT</b>                         | ≡ ୭                      |                      |
|------------------------------------------|--------------------------|----------------------|
|                                          | 🕼 File Form              | ≡ View Submissions   |
| مر<br>Logged in as<br>Mel Conde <b>ن</b> | File Form                | Search for a form Q  |
| 🗞 Hub                                    |                          |                      |
| Forms                                    | E Forms                  |                      |
| Agreements                               | Apartment Condition Repo | vort (Resident Finn) |
| 🗲 My Account 🔹                           |                          |                      |
| 🕄 Help 🔻                                 |                          |                      |
|                                          |                          |                      |
|                                          |                          |                      |
|                                          |                          |                      |
|                                          |                          |                      |
|                                          |                          |                      |

Step 3: Your Apartment Condition Report will open. Please read the full instructions before proceeding to complete the ACR. Remember, this form is NOT a request for maintenance form. After reading the instructions, proceed to input your name and Pacific ID.

| <b>WROOMPACT</b>                    | ≡ •                                                                                                    |
|-------------------------------------|----------------------------------------------------------------------------------------------------|
|                                     | C# File Form                  View Submissions                                                                                                    |
| مدogged in as<br>Mel Conde <b>ن</b> | Apartment Condition Report                                                                                                    |
| 🗞 Hub                               | Residents should use this form to record damage to items in the apartment upon check-in. Resident Assistants wi<br>then assess damages and any relevant charges when the resident checks out.                                                                                                    |
| Forms                               | It is very IMPORTANT to note any and all damages. If damages are not noted, we will assume that there are no<br>damaged items in the room. If any damages found in the room are NOT NOTED on this form, you will be charged.<br>For more information on costs and damages, please click on the tab on your left called Resources. |
| Agreements                          | Please note that is not a request for maintenance form. Any maintenance concerns and issues must be written in an email and sent to iamhome@pacific.edu                                                                                                    |
| 🗲 My Account 🔹                      |                                                                                                    |
| 🕄 Help 🔻                            | First and Last Name *                                                                                                    |
|                                     | Power Cat                                                                                                    |
|                                     |                                                                                                    |
|                                     |                                                                                                    |
|                                     | Pacific ID Number *                                                                                                    |
|                                     | 999999999                                                                                                    |
|                                     |                                                                                                    |

Step 4: Input your most recent USA cell phone number. For building and apartment number, when you start typing the building or apartment number, the names or numbers will show up. Select your specific building and apartment number from there. Then, select your room letter such as A, B, C, or D.

|  | Cell Phone Number *                                                                                 |  |
|--|----------------------------------------------------------------------------------------------------|--|
|  | 800-111-2222                                                                                        |  |
|  |                                                                                                    |  |
|  |                                                                                                    |  |
|  | Building *                                                                                          |  |
|  | 🗟 Calaveras Hall 🛪                                                                                  |  |
|  |                                                                                                    |  |
|  |                                                                                                    |  |
|  | Apartment Number *                                                                                  |  |
|  | 營 Calaveras Hall - Room 0230 ★                                                                      |  |
|  |                                                                                                    |  |
|  |                                                                                                    |  |
|  | Poor Latter *                                                                                       |  |
|  | Room Letter                                                                                         |  |
|  | NOTE - If you live in a studio apartment in Calaveras, please list your room number as A.           |  |
|  | If you live in Townhouses, please note you will be responsible for both the single and double room. |  |
|  | A                                                                                                   |  |
|  |                                                                                                    |  |
|  |                                                                                                    |  |
|  |                                                                                                    |  |

Step 5: Input your Apartment Key Code(s). If you live in Calaveras or Chan, you will hav two key codes. The key codes can be found directly on the base of your keys. After, please read the instructions and acknowledge that you understand how to complete the form before proceeding.

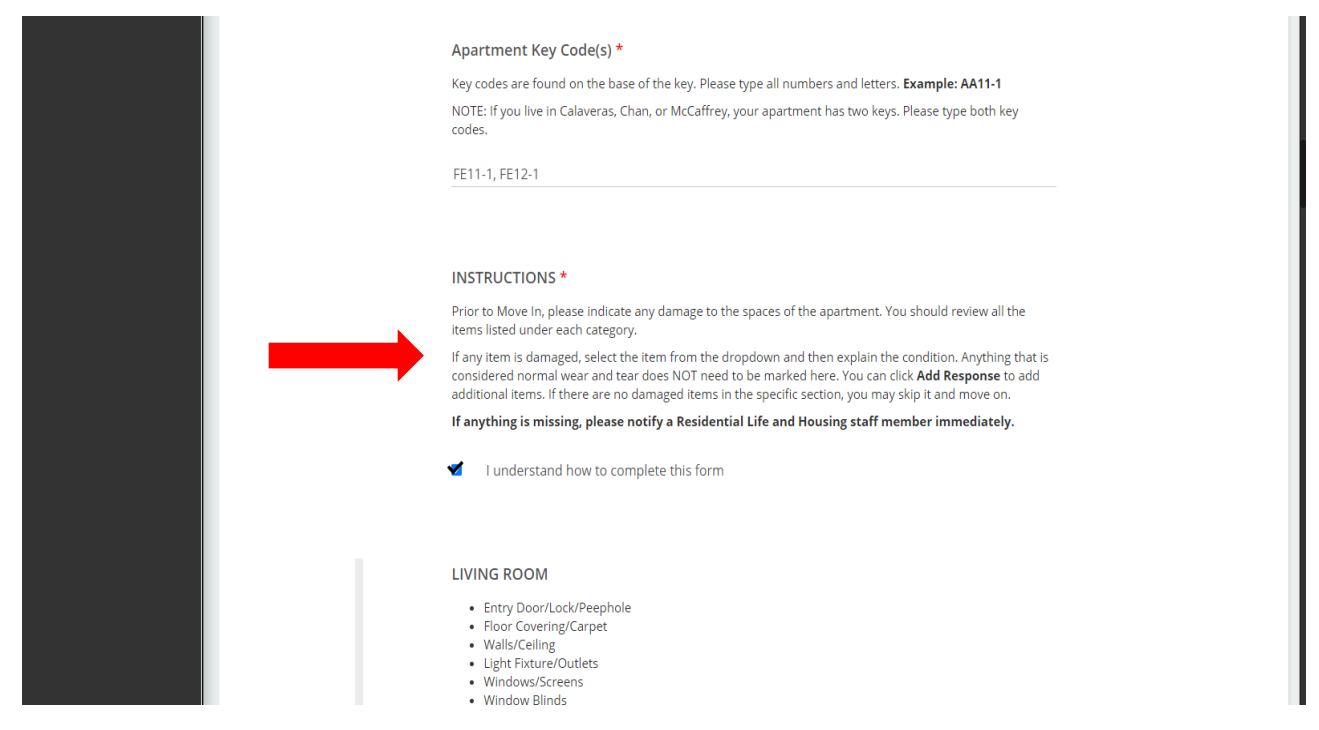

Step 6: Your ACR is split into four categories: Living Room, Kitchen, Bedroom, and Bathroom. You will only mark the form if something is damaged in these areas. For this tutorial, let's say that you find holes in the wall near your living room window. Find the drop down menu.

| LVING ROOM<br>• Entry Door/Lock/Peephole<br>• Floor Covering/Carpet<br>• Walis/Ceiling<br>• Light Fixture/Outlets<br>• Windows/Screens<br>• Window Bilnds<br>• Sofa<br>• Chair<br>• CoffeeFind/TV Tables<br>• Heater/Wall AC/Duct Grill/Air Vent<br>• Thormostat<br>• Stairs/Covering/Handrail<br>• Phone/Data Jack/Modem<br>• Other |
|----------------------------------------------------------------------------------------------------|
| Describe the condition of the item selected above.                                                                                                    |
| Paragraph response                                                                                                    |
|                                                                                                    |
| Upload a picture of the damaged item                                                                                                    |
| Uprodu a preure or the damaged item.                                                                                                    |
| jr to ronnat only.                                                                                                    |

Step 8: Select the drop down menu and select the furniture item that is damaged. For this example, we will select Walls/Ceiling.

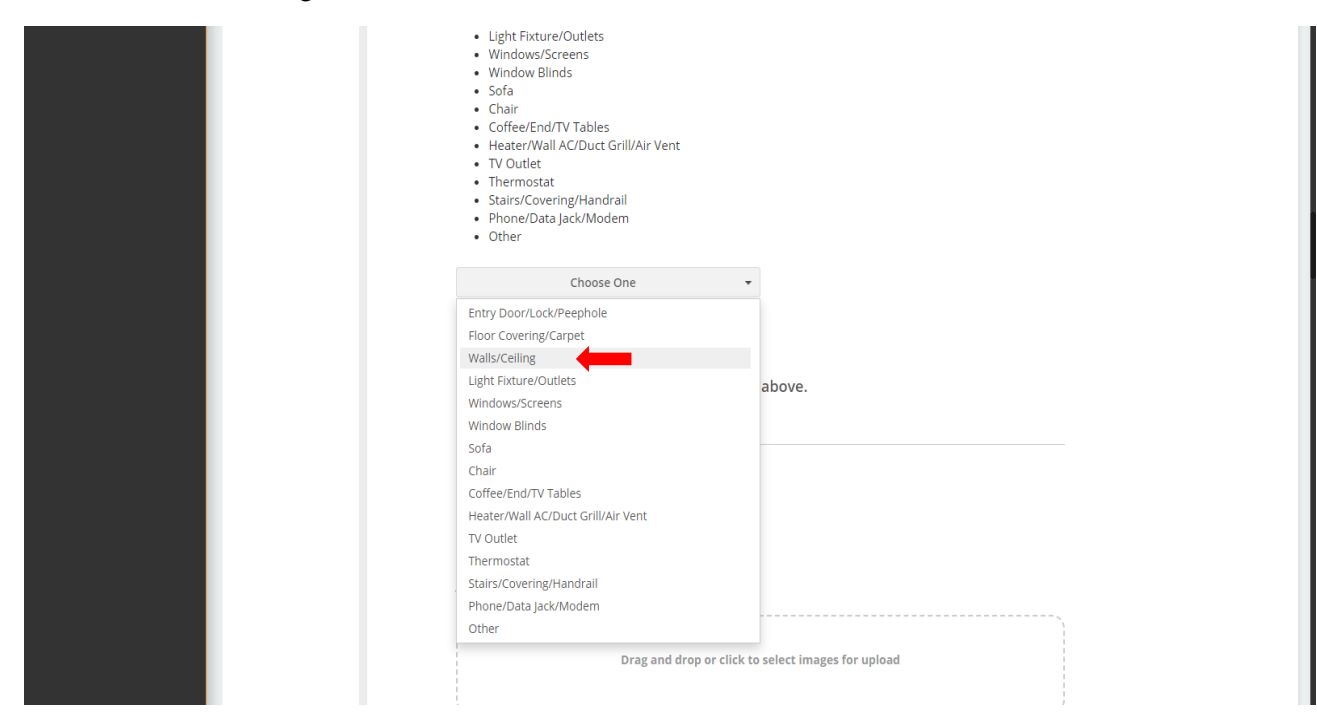

Step 9: Once selected, write the problem and be detailed. For this example, we wrote: Small nail size holes in the wall on the left of the living room window. With this description, we will be able to identify the damage, the size, and the location with ease. You may also add photos of the damaged item to help with your description.

|  | Phone/Data Jack/Modern     Other  Walls/Ceiling                                                                            |
|--|----------------------------------------------------------------------------------------------------|
|  | Describe the condition of the item selected above. Small nail size holes in the wall on the left of the living room window |
|  | Upload a picture of the damaged item.                                                                                      |
|  | JPEG Format Only. Drag and drop or click to select images for upload                                                       |
|  | + Add response                                                                                                    |

Step 10: If there are more than one item damaged in the specific area, you may select Add Response and add another item with the drop down menu, description, and photo upload. There are no limits to how many responses you may add.

| Upload a picture of the damaged item.                                                                                                    |
|----------------------------------------------------------------------------------------------------|
| JEES FORMET ONLY.                                                                                                    |
| Drag and drop or click to select images for upload                                                                                                    |
|                                                                                                    |
| + Add response                                                                                                    |
| KITCHEN/DINING AREA                                                                                                    |
| <ul> <li>Floor Covering/Carpet</li> <li>Walls/Ceiling</li> <li>Windows/Screens/Blinds</li> <li>Light Fixture/Outlets</li> <li>Tables/Chairs</li> <li>Sliding Door/Lock/Screen</li> <li>Sliding Door Blinds</li> <li>Stove/Oven</li> <li>Microwave</li> <li>Hood/Fan/Light</li> <li>Sink/Garbage Disposal</li> <li>Counter/Cupboards</li> <li>Patrimestor</li> </ul> |

Step 11: After completing the living room area, proceed to the other areas. **Remember, if there are no damages, you do not mark anything.** If there is something that we did not list in our drop down menu, we have an option called Other. When selecting Other, please describe the damage in the description section.

| BATHROOM                                                                                                    |        |
|----------------------------------------------------------------------------------------------------|--------|
| Door/Lock     Floor Covering/Carpet     Walls/Ceiling     Light Fixture/Outlets     Heater/Exhaust Fan Vent     Tub/Shower Enclosure     Toilet     Sink/Counter     Mirror/Cabinet     Towel Racks     Other |        |
| Choose One                                                                                                    | •      |
| Door/Lock                                                                                                    |        |
| Floor Covering/Carpet                                                                                                    |        |
| Walls/Ceiling                                                                                                    |        |
| Light Fixture/Outlets                                                                                                    | above  |
| Heater/Exhaust Fan Vent                                                                                                    |        |
| Tub/Shower Enclosure                                                                                                    |        |
| Toilet                                                                                                    |        |
| Sink/Counter                                                                                                    |        |
| Mirror/Cabinet                                                                                                    |        |
| Towel Racks                                                                                                    |        |
| Other                                                                                                    |        |
| opioua a picture or the damaged                                                                                                    | icent. |
| JPEG Format Only.                                                                                                    |        |
|                                                                                                    |        |
| (                                                                                                    |        |
| i i                                                                                                    |        |

Step 12: Once you have finished reviewing each area, you will need to select "I agree to the above statement" for the five listed statements that we have. If you do not check off these boxes, Roompact will not allow you to submit this form.

| + Add response                                                                                                    |
|----------------------------------------------------------------------------------------------------|
|                                                                                                    |
|                                                                                                    |
| Please indicate your agreement with the following. *                                                                                                    |
| I understand that I am responsible for any difference in the condition of the room between check-in and check-<br>out.                                                                                                    |
| I agree to the above statement.                                                                                                    |
|                                                                                                    |
| Please indicate your agreement with the following. *                                                                                                    |
| I understand that if a furniture item is not listed as damaged on this form, it is assumed that the condition of the item upon check in was NOT DAMAGED.                                                                                                    |
| Variable above statement.                                                                                                    |
|                                                                                                    |
| Please indicate your agreement with the following. *                                                                                                    |
| l understand that I will (1) NOT remove or modify/alter any items in room, (2) return items to the original set up at<br>check out, (3) be assessed an improper check-out fee of \$50 for failure to properly check-out of the room, and (4)<br>be held liable for any damages. |
| I agree to the above statement.                                                                                                    |

Step 13: After checking all the boxes, you may select Submit to send in your Apartment Condition Report form.

| Please indicate your agreement with the following. $\star$                                                                                                    |
|----------------------------------------------------------------------------------------------------|
| I understand I am jointly responsible for all common area damages to the building other than those noted upon check-in or claimed for by individuals.                                                                                     |
| ✓ I agree to the above statement.                                                                                                    |
|                                                                                                    |
| Please indicate your agreement with the following. $\star$                                                                                                    |
| l understand that l only have 48 hours to make changes to this form once submitted. I also understand that this is<br>not a request for maintenance form. Any maintenance requests must be submitted via email to<br>iamhome@pacific.edu. |
| ✓ I agree to the above statement.                                                                                                    |
|                                                                                                    |
| Submit A                                                                                                    |
|                                                                                                    |
|                                                                                                    |
| 😻 🛛 2020 Roompact, LLC 🔋 Terms   Privacy   Blog                                                                                                    |

Step 14: You're finished! To review your submission, select the View Submission tab. You will be able to see the type of form submitted and the date of the submission.

| <b>WROOMPACT</b>                         | ≡ ,            |                   |                            |                    |                      |            |
|------------------------------------------|----------------|-------------------|----------------------------|--------------------|----------------------|------------|
|                                          |                | ☞ File Form       |                            | ≡ View Submissions |                      |            |
| مر<br>Logged in as<br>Mel Conde <b>ن</b> | Sumi           | mary Mode         |                            |                    |                      |            |
| 🗞 Hub                                    |                | Select Template 🔻 | Submitted after            | Bubmitted before   | 🗯 Search             | ٩          |
| Forms                                    | 1 - 1 of 1 sul | bmissions         |                            |                    | Page1of1 ∢Prev Next⊁ | 🕹 Download |
| 🍃 Agreements                             |                | Author            | Form                       | Form Type          | Date                 |            |
| 🗲 My Account 🔹                           | •              | Mel Conde         | Apartment Condition Report | Resident           | Aug 7, 2020 11:56 am |            |
| 🕯 Help 🔻                                 |                |                   |                            |                    |                      |            |
|                                          |                |                   |                            |                    |                      |            |
|                                          |                |                   |                            |                    |                      |            |
|                                          |                |                   |                            |                    |                      |            |
|                                          |                |                   |                            |                    |                      |            |
|                                          |                |                   |                            |                    |                      |            |
|                                          |                |                   |                            |                    |                      |            |

## Screenshots to revising the Apartment Condition Report

Step 1: If you need to revise your ACR within the 48 hours after your submission, make sure you are under the View Submissions tab. Select Apartment Condition Report.

| <b>VROOMPACT</b>                                 | = 🗭                           |                            |                    |                      |            |
|--------------------------------------------------|-------------------------------|----------------------------|--------------------|----------------------|------------|
|                                                  | ☑ File Form                   |                            | ≡ View Submissions |                      |            |
| ۹ <sub>-Logged</sub> in as<br>Mel Conde <b>ॳ</b> | Summary Mode                  |                            |                    |                      |            |
| 💩 Hub                                            | Select Template 🔻             | Submitted after            | Submitted before   | 🛗 Search             | Q          |
| Forms                                            | 1 - 1 of 1 submissions        |                            |                    | Page1of1 ∢Prev Next⊁ | ± Download |
| Agreements                                       | Author                        | Form                       | Form Type          | Date                 |            |
| 🖌 My Account 🔹                                   | <ul> <li>Mel Conde</li> </ul> | Apartment Condition Report | Resident           | Aug 7, 2020 11:56 am |            |
| 🚯 Help 🗸 🗸                                       |                               |                            |                    |                      |            |
|                                                  |                               |                            |                    |                      |            |

Step 2: You will be brought to your ACR form. Click the box on the right called Viewing. It will be a drop down menu and you can select Revise.

|                                     | ☑ File Form                                                                                                    |                      |     |  |
|-------------------------------------|----------------------------------------------------------------------------------------------------|----------------------|-----|--|
| مLogged in as<br>Mel Conde <b>ن</b> | Apartment<br>Filed by <b>Mel Conde</b> on                                                                                                    | Aug 7, 2020 11:56 am | - 1 |  |
| 🗞 Hub                               | Residents should use this form to record damage to items in the apartment upon contract Revise then assess damages and any relevant charges when the resident checks out.                                                                                        |                      |     |  |
| Forms                               | It is very IMPORTANT to note any and all damages. If damages are not noted, we will damaged items in the room. If any damages found in the room are NOT NOTED on this form, you will be charged.                                                                 |                      |     |  |
| Agreements                          | For more information on costs and damages, please click on the tab on your left called Resources.<br>Please note that is not a request for maintenance form. Any maintenance concerns and issues must be<br>written in an email and sent to iamhome@baarific.edu |                      |     |  |
| 🗲 My Account 🔻                      |                                                                                                    |                      |     |  |
| 🖲 Help 🔻                            | First and Last Name *                                                                                                    |                      |     |  |
|                                     | Power Cat                                                                                                    |                      |     |  |
|                                     |                                                                                                    |                      |     |  |
|                                     | Pacific ID Numbe                                                                                                    | r *                  |     |  |
|                                     | 999999999                                                                                                    |                      |     |  |
|                                     |                                                                                                    |                      |     |  |
|                                     | Cell Phone Numb                                                                                                    | er *                 |     |  |

Step 3: The box will turn blue and will say Revising. Proceed with making any changes to your form.

| ₩КООМРАСТ                                         | ≡ •                                                                                                    |                    |
|---------------------------------------------------|----------------------------------------------------------------------------------------------------|--------------------|
|                                                   | ☞ File Form                                                                                                    | ≡ View Submissions |
| α <sub>t</sub> Logged in as<br>Mel Conde <b>છ</b> | Apartment                                                                                                    | Condition Report   |
| & Hub                                             | Residents should use this form to record damage to items in the apartment upon check-in. Resident Assistants will then assess damages and any relevant charges when the resident checks out.                                                                                                    |                    |
| Forms                                             | It is very IMPORTANT to note any and all damages. If damages are not noted, we will assume that there are no<br>damaged items in the room. If any damages found in the room are NOT NOTED on this form, you will be charged.<br>For more information on costs and damages, please click on the tab on your left called Resources. |                    |
| Agreements                                        | Please note that is not a request for maintenance form. Any maintenance concerns and issues must be written in an email and sent to iamhome@pacific.edu                                                                                                    |                    |
| 🗲 My Account 🗧                                    |                                                                                                    |                    |
| 🖲 Help 🝷                                          | First and Last Name *                                                                                                    |                    |
|                                                   | Power Cat                                                                                                    |                    |
|                                                   |                                                                                                    |                    |
|                                                   | Pacific ID Number                                                                                                    | *                  |
|                                                   | 999999999                                                                                                    |                    |
|                                                   |                                                                                                    |                    |

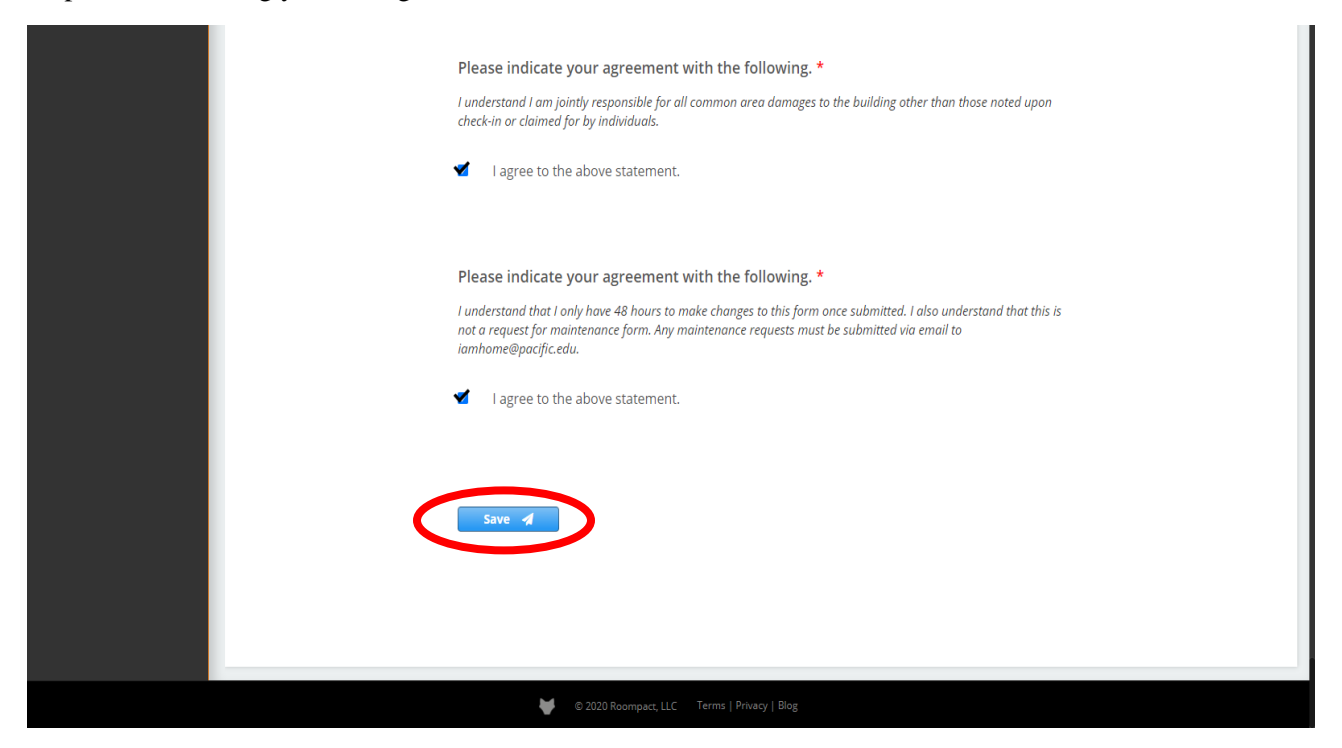

Step 5: Your form has saved! Now, on top of your form, you have a History section. This shows you and us the number of times, date, and time for revisions on your ACR. You may select History to show this information.

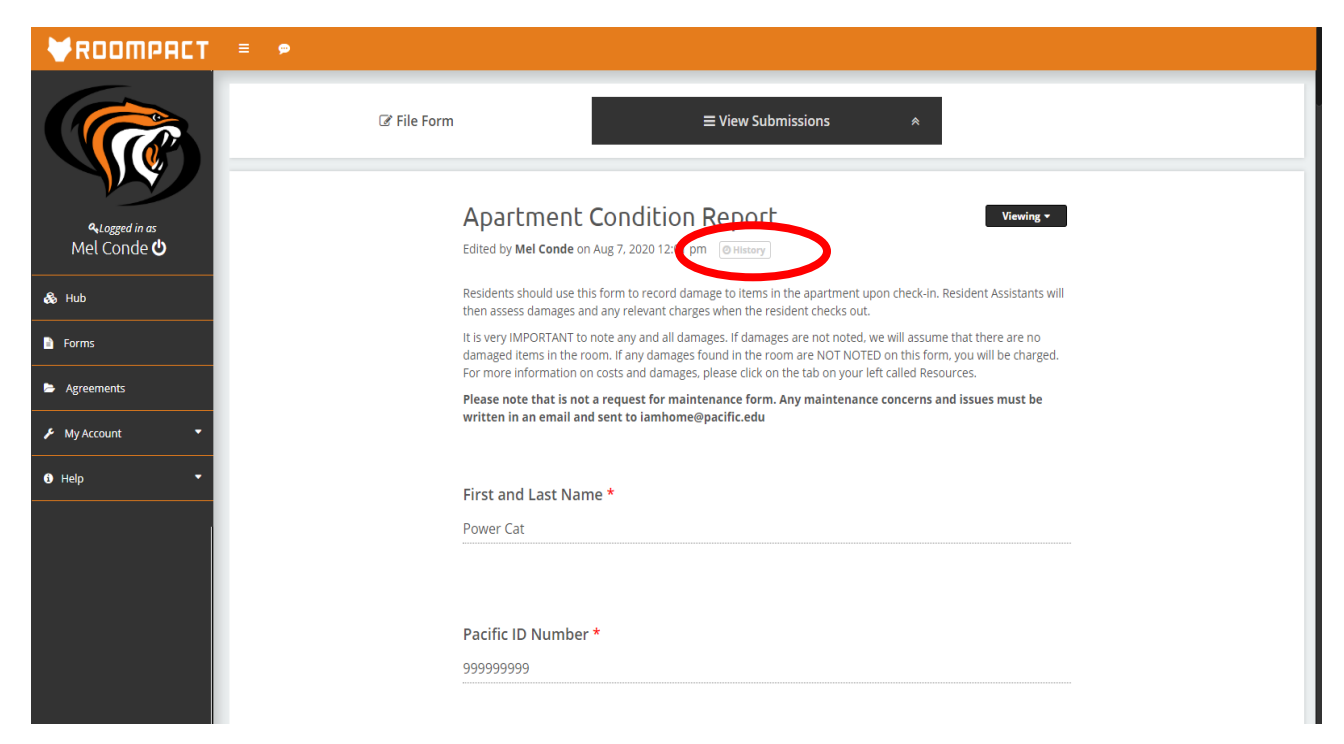

Step 4: After making your changes, scroll to the bottom and select Save.

Step 6: After selecting History, you can see the times where edits were made. I made edits twice and you can see my name twice along with the date and time. Once your revisions are done, you may select Hub to bring you back to the main Roompact homepage.

| ROOMPACT                               | ≡ 👂                                                                                                    |                                                                                                    |
|----------------------------------------|----------------------------------------------------------------------------------------------------|----------------------------------------------------------------------------------------------------|
|                                        | ☑ File Form                                                                                                    | ≡ View Submissions *                                                                                                    |
| مرد Logged in as<br>Mel Conde <b>ن</b> | Apartment Condition Report       Viewing *         Edited by Mel conde on Aug 7, 2020 12:01 pm       @ History         • Edited by Mel Conde on Aug 7, 2020 12:00 pm       • Filed by Mel Conde on Aug 7, 2020 11:56 am |                                                                                                    |
| Forms                                  | Residents should use this form to record damage to items in the apartment upon check-in. Resident Assistants will then assess damages and any relevant charges when the resident checks out.                            |                                                                                                    |
| Agreements                             | It is very IMPORTANT to<br>damaged items in the ro<br>For more information o                                                                                                    | note any and all damages. If damages are not noted, we will assume that there are no<br>om. If any damages found in the room are NOT NOTED on this form, you will be charged.<br>n costs and damages, please click on the tab on your left called Resources. |
| 🗲 My Account 🔹                         | Please note that is not a request for maintenance form. Any maintenance concerns and issues must be written in an email and sent to iamhome@pacific.edu                                                                 |                                                                                                    |
| 🕄 Help 🔻                               |                                                                                                    |                                                                                                    |
|                                        | First and Last Name *                                                                                                    |                                                                                                    |
|                                        | Power Cat                                                                                                    |                                                                                                    |
|                                        |                                                                                                    |                                                                                                    |
|                                        | Pacific ID Number<br>999999999                                                                                                    | *                                                                                                    |